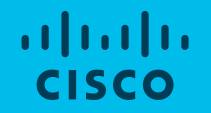

## withIU – Guía uso servicio Webex Meetings

### Introducción

Webex es una solución óptima para trabajar de forma intuitiva, que ofrece facilidades para la comunicación a distancia.

En este documento se consideran dos escenarios principales en los que utilizaremos la aplicación Webex que mejor se adapta a cada uno.

#### 1. Reuniones virtuales:

Hacemos hincapié en la colaboración en tiempo real entre organizadores e invitados con audio y vídeo, compartición de todo el escritorio o bien de una aplicación concreta, así como multimedia, anotaciones y encuestas: **Webex Meetings**.

En este escenario, los participantes pueden unirse a las reuniones en modalidad de invitados, sin necesidad de una cuenta de usuario.

#### 2. Colaboración entre organizadores y participantes\*

Funcionalidades avanzadas de chat y compartición de documentos en un entorno más estructurado, además de colaboración audio y vídeo y compartición de pantalla: **Webex Teams** 

© 2018 Cisco and/or its affiliates. All rights reserved.

1) Configuración preliminar

## Descripción del proceso de configuración (preliminar)

#### 1. ORGANIZADOR

- Recibe un email de bienvenida
- Debe pulsar en el botón verde del propio correo y es dirigido automáticamente al portal de Webex para crear su contraseña.
- Instala la aplicación de Webex Meetings disponible en el mismo portal.

#### 2. INVITADO

- El participante recibe el enlace que envía el organizador para esa reunión, la primera vez que accede a una reunión virtual.
- En función del dispositivo que esté utilizando, será dirigido a la tienda correspondiente (Apple Store, Play Store) desde donde podrá descargar la aplicación. Si accede con un PC, se descargará automáticamente la aplicación de Webex y accederá a la reunión, sin necesidad de tener ningún usuario.

## Configuración para el organizador (1/2)

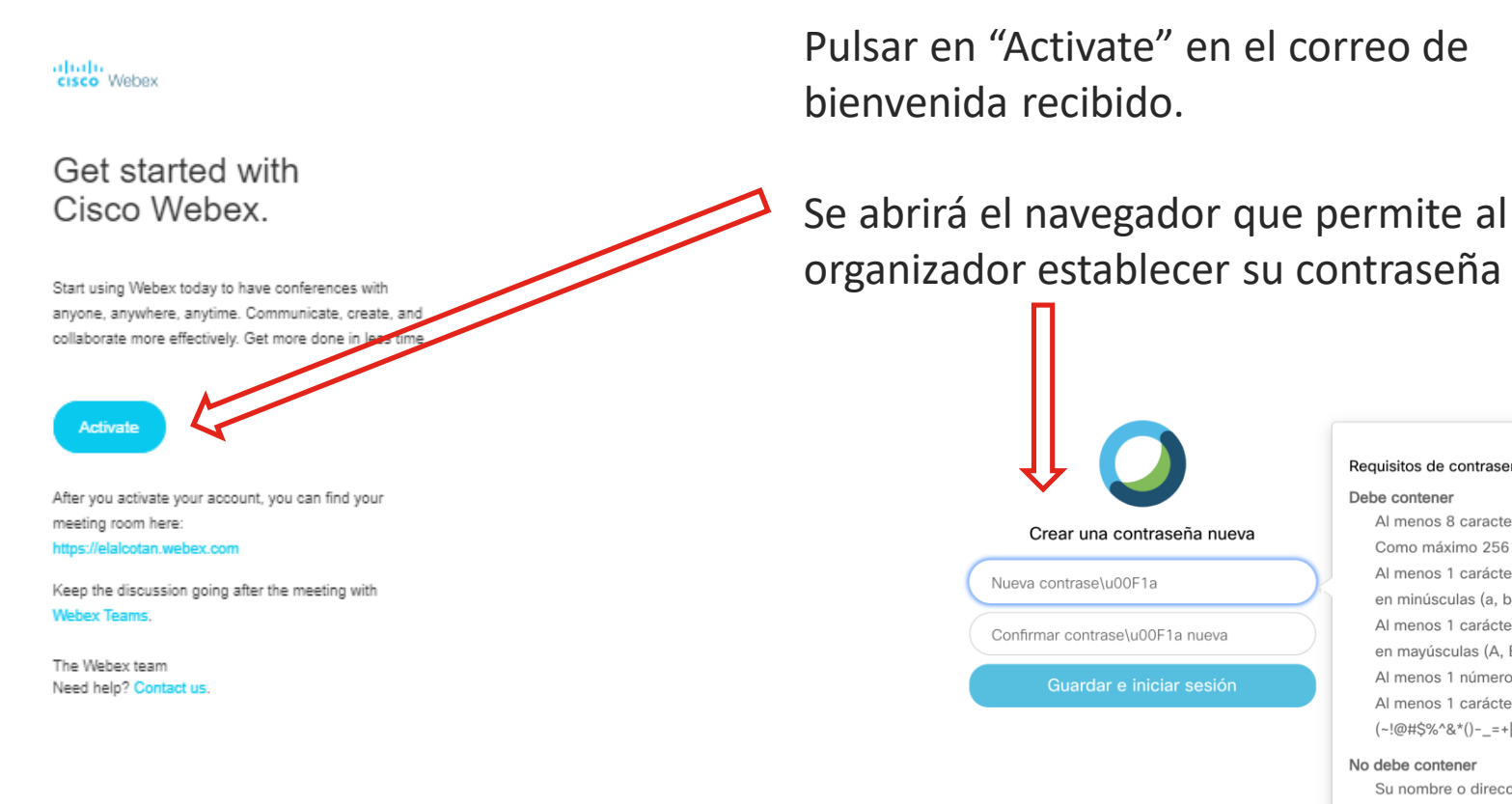

Requisitos de contraseña

Al menos 8 caracteres

en minúsculas (a. b. c...)

en mavúsculas (A. B. C...)

Su nombre o dirección de correo electrónico

Como máximo 256 caracteres

Al menos 1 carácter alfabético

Al menos 1 carácter alfabético

Al menos 1 número (1, 2, 3...)

Al menos 1 carácter especial (~!@#\$%^&\*()-\_=+[]{}|;:,.<>/?)

Debe contener

No debe contener

## Configuración para el organizador (2/2)

Unirse a una reunión o

Introducir la información de la reunión

La página de Webex se cargará en el navegador

Haga clic en "Descargar" para obtener la aplicación Webex Meetings e instalarla

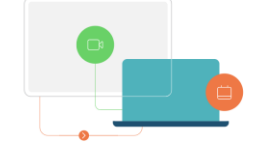

Aplicación de escritorio Cisco Web...

La aplicación de escritorio de Webex Meetings le permite iniciar reuniones de forma rápida y sencilla. Puede planificar e iniciar reuniones, así como unirse a ellas, desde el escritorio e directamente desde Microsoft Outlook

#### Sala personal de Webex

Su sala personal de Webex es su propio espacio virtual de conferencias que está siempre disponible y tiene su propio enlace a la sala personal y dirección de vídeo.

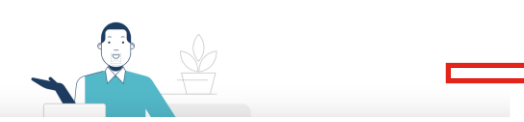

Español de España Visualización clásica

Iniciar sesión

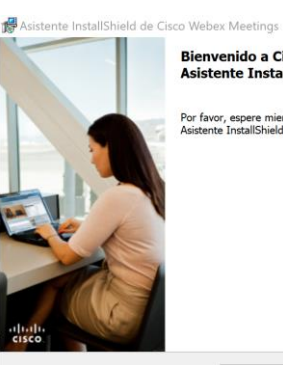

Bienvenido a Cisco Webex Meetings -Asistente InstallShield

Por favor, espere mientras el programa de instalación prepara Asistente InstallShield para guiarle durante el proceso.

×

Cancelar

© 2018 Cisco and/or its affiliates. All rights reserved

cisco Webex

=

#### Acceso organizador

Inicie la aplicación Webex Meetings en su PC e introduzca sus credenciales de Webex (dirección de correo electrónico y contraseña).

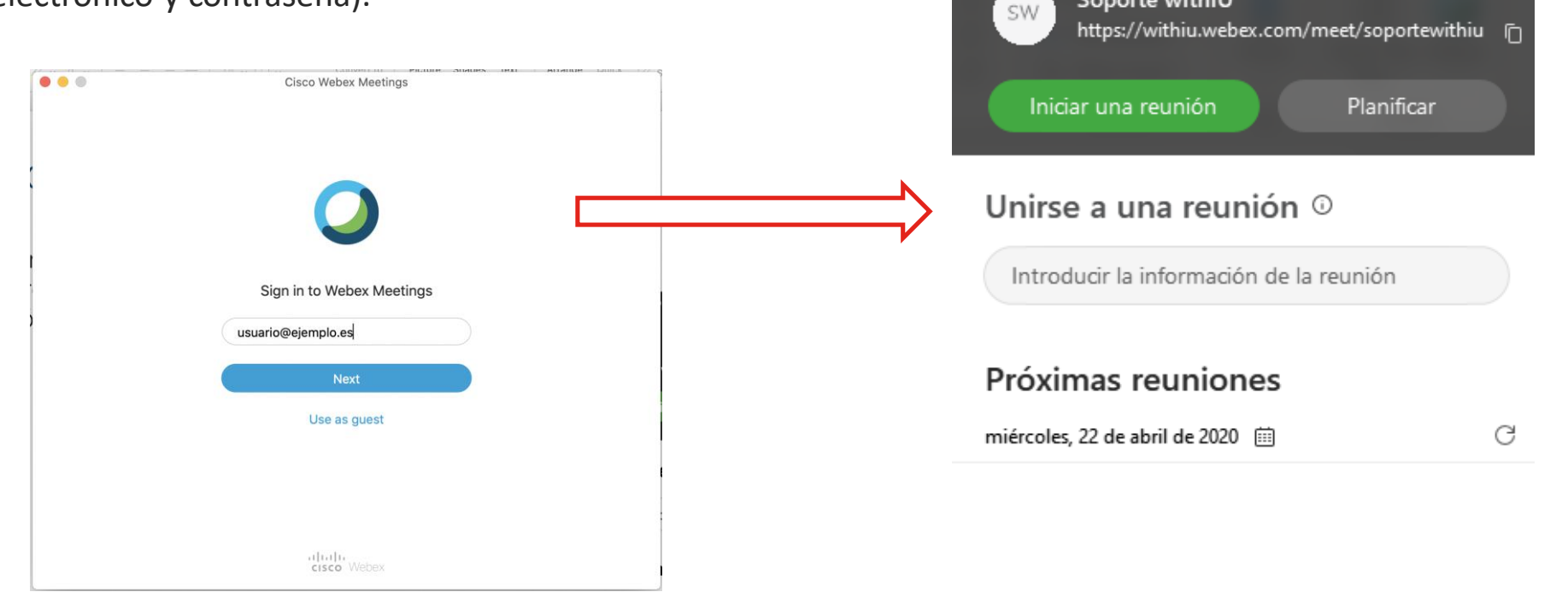

Cisco Webex Meetings

Soporte withIU

⑳

## **Reunión virtual**

La reunión se desarrolla en una sala virtual representada por lo que denominamos "Sala Personal" de Webex del organizador.

Esta sala representa una sala física, estando dotada de los instrumentos digitales necesarios para colaborar entre el organizador y el resto de participantes de forma avanzada. El organizador puede compartir su propia pantalla del ordenador, mostrar documentos, aplicaciones y contenido multimedia.

La "Sala Personal" la gestiona el organizado, permitiendo que los invitados participen en la reunión. Además, el propio organizador puede silenciar a todos o determinados participantes, o incluso expulsarlos de la sala en caso necesario. Gracias a la posibilidad de grabación de la reunión, los invitados que no hayan podido asistir pueden ver dicha grabación posteriormente. El organizador también puede bloquear su sala personal para evitar que otros participantes puedan unirse directamente a la reunión y sea necesario que acepte su entrada a la misma. Por último, el organizador es quien tiene la capacidad de decidir cuándo termina la reunión, cerrando su sala personal.

#### Cómo se usa:

- El organizador para convocar una reunión, abre la aplicación Webex que ha instalado:
- Copia el enlace de la reunión que hay en la aplicación.
- Comparte el enlace con los invitados por el medio de comunicación que esté acordado por la organización.
- · A la hora indicada, el organizador inicia la reunión
- Los invitados participan pulsando en el enlace recibido.
- Los participantes que se unan a la sesión antes de que el organizador comience la reunión, son conectados a una sala de bienvenida, hasta que el organizador se una. Del mismo modo, cuando la sala está bloqueada, y un estudiante se conecte, estará en la sala de espera y el organizador (que recibe una alerta en la aplicación Webex) decide si es o no aceptado.

#### Enlace para la sesión e inicio de la reunión

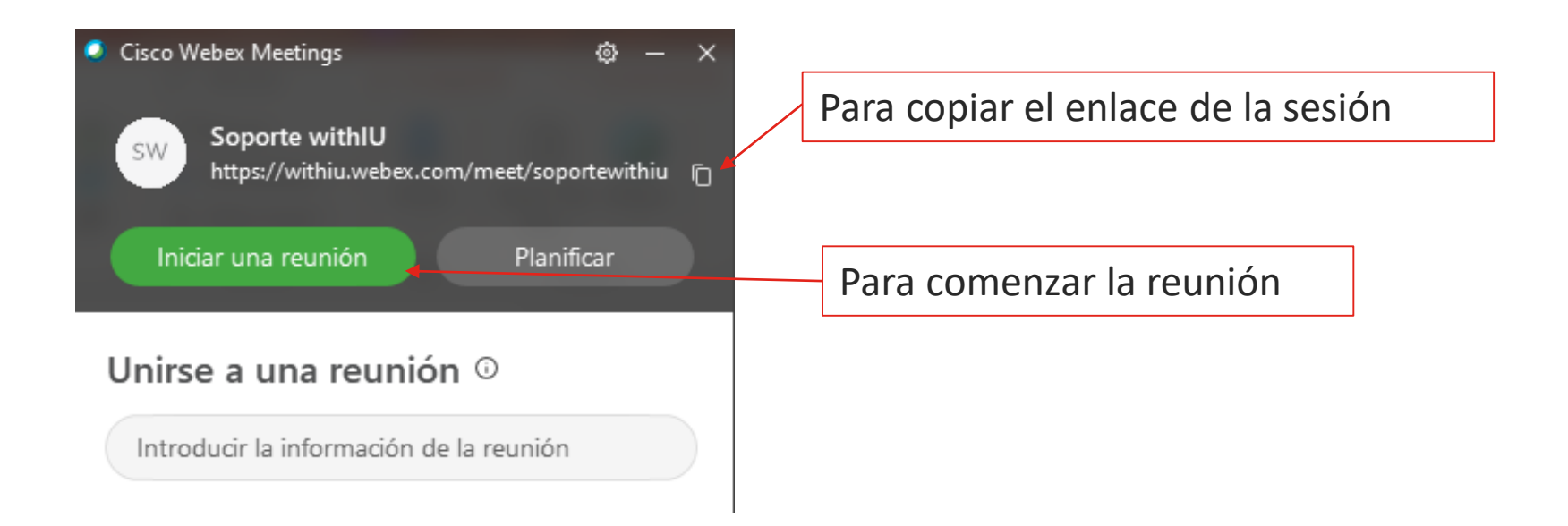

Enlace de la sesión (ejemplo):

https://withiu.webex.com/meet/pr1583155899253

## Reunión en curso (desde el lado del organizador)

Pulsando en "Iniciar reunión" se abre una ventana previa con el vídeo activado, para que el organizador pueda verificar si está todo correcto.

Ŷ

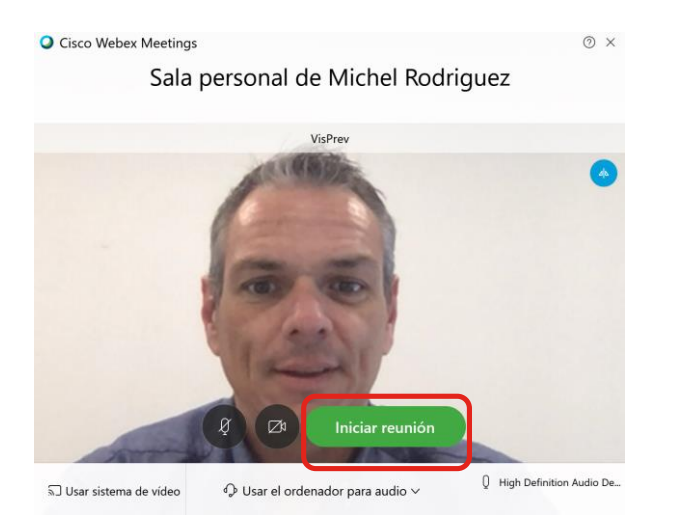

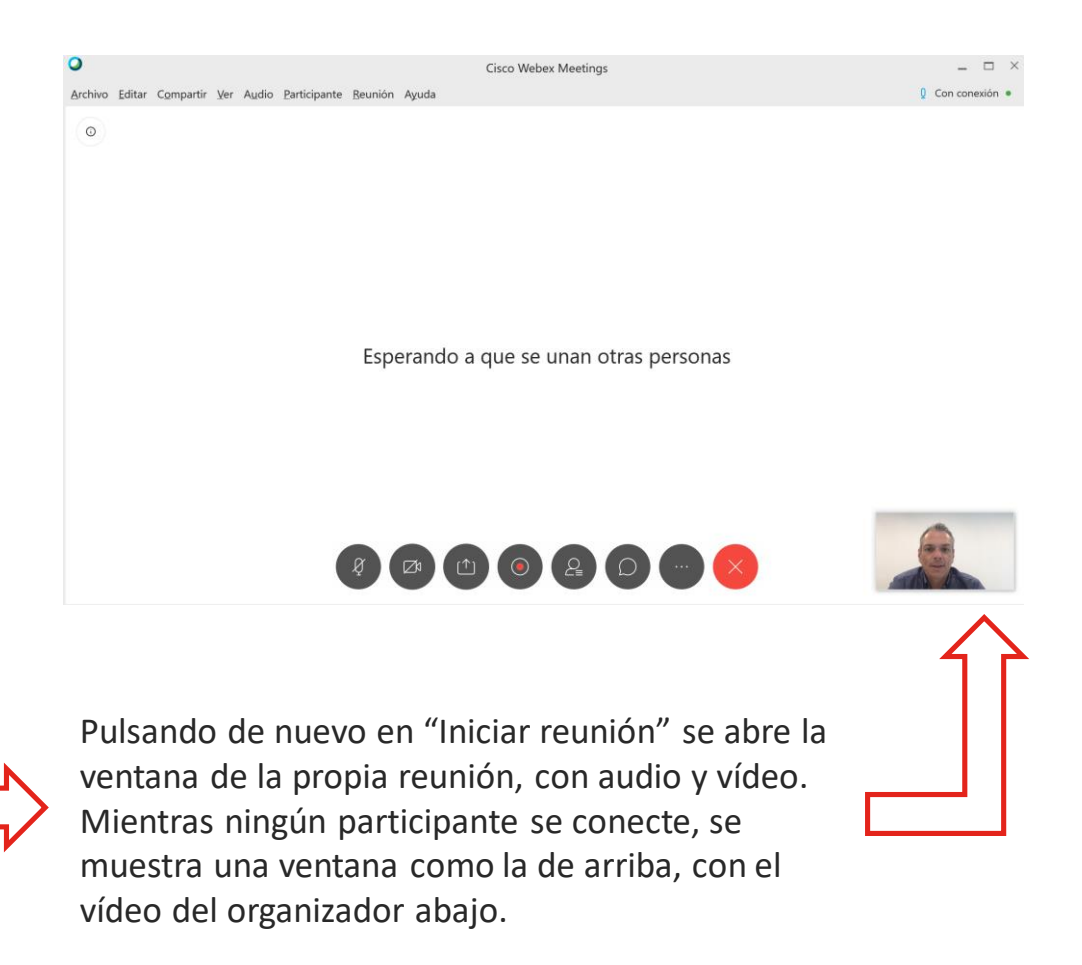

#### Participación del invitado

**Situación actual**: el invitado ha instalado la app de Webex Meetings y ha recibido, vía mail por ejemplo, el enlace a la reunión (enlace de la sala personal).

Pulsando en el enlace se abre la app de Webex.

El participante escribe su nombre y apellidos y una dirección de correo electrónico. Después, pulsa en "Iniciar reunión". (Nota: como no necesita una cuenta de Webex, no se requerirá una contraseña, solo su nombre).

Se abre la ventana previa con el vídeo y se pulsa en "Iniciar reunión".

Nota: con un navegador no estándar puede ser necesario abrir la app de Webex e insertar ahí el enlace de la sesión provisto.

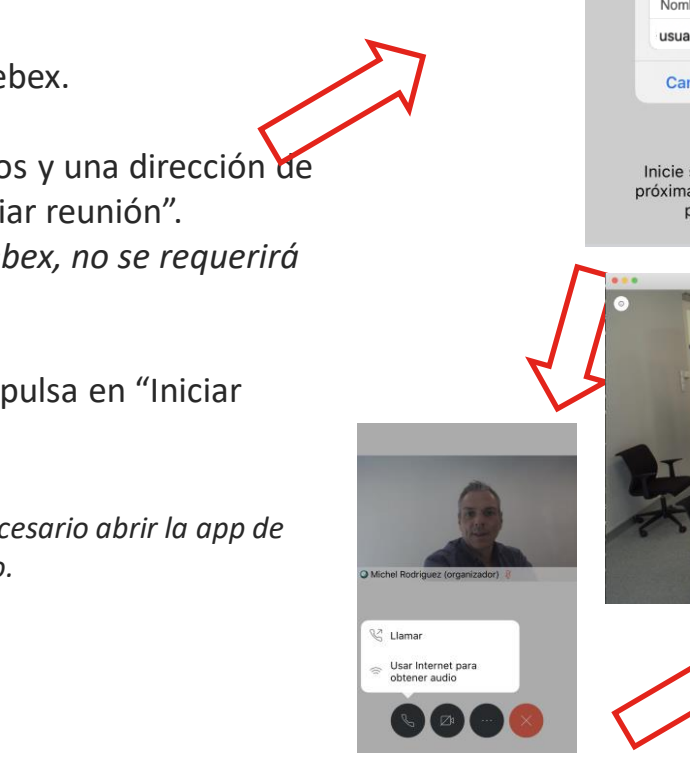

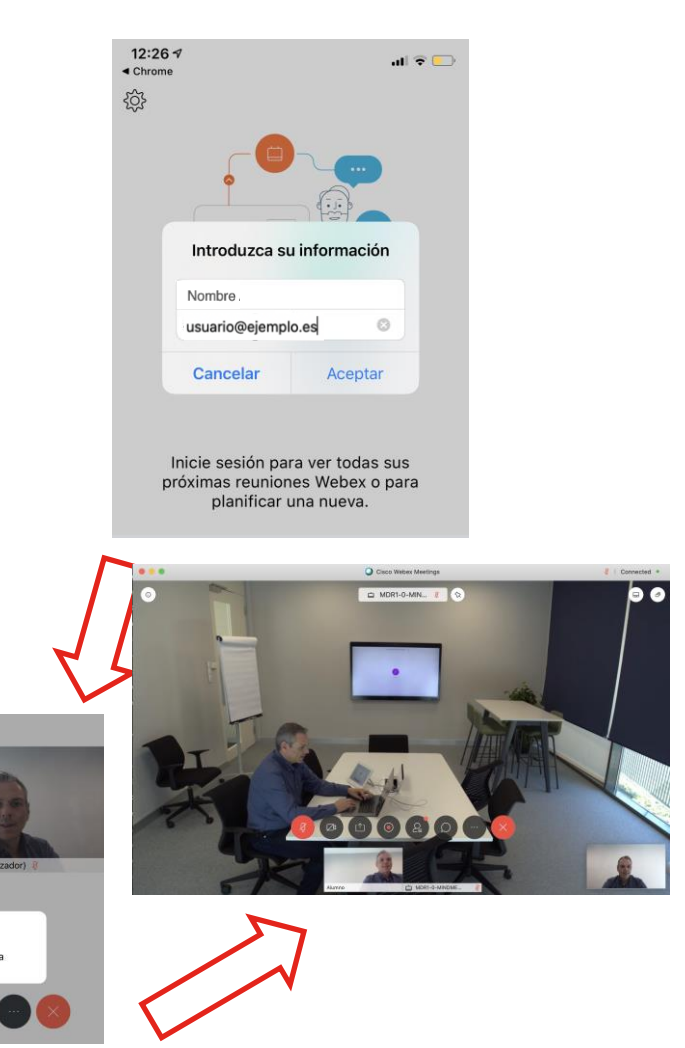

## Funcionalidades de la sesión para el organizador

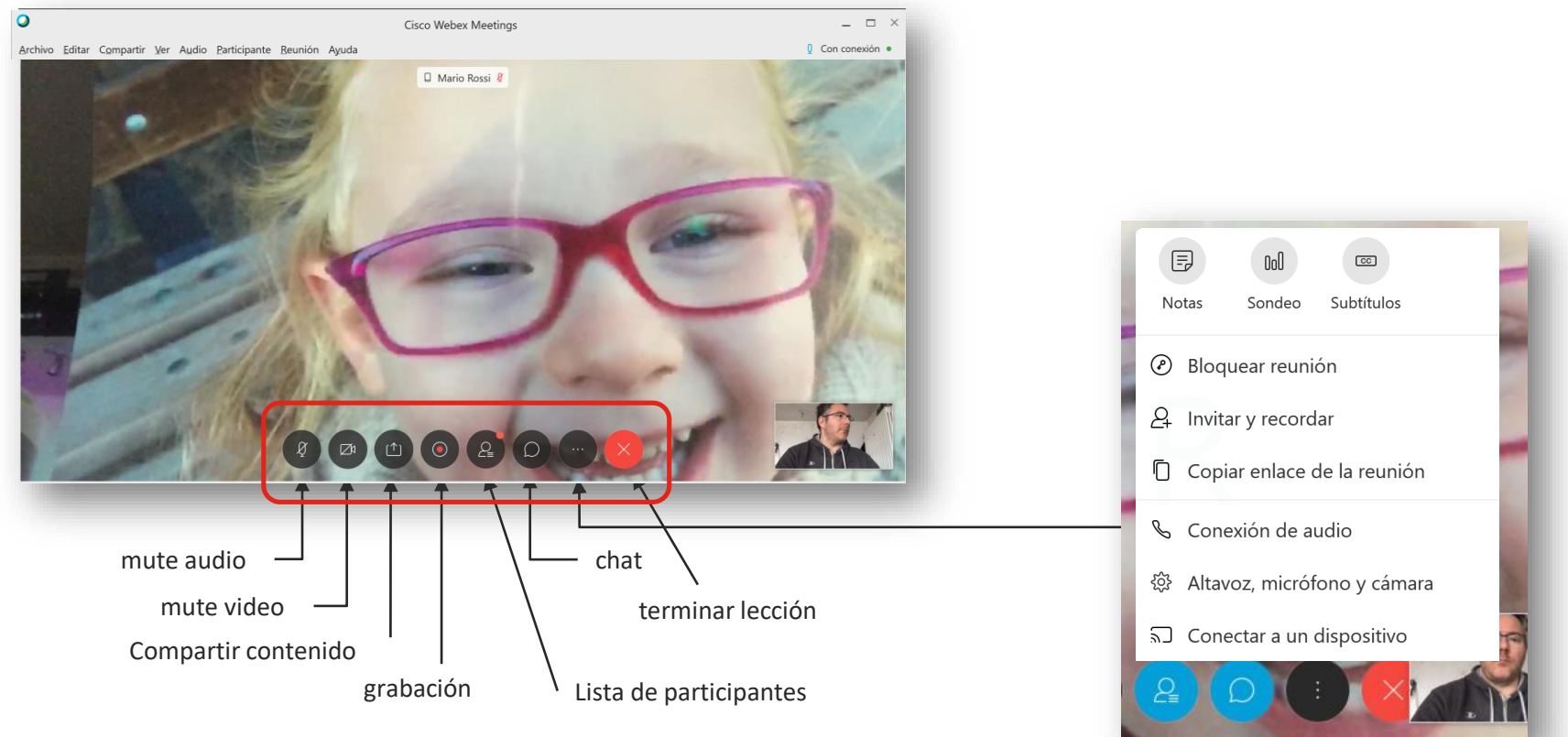

## Compartición de pantalla, contenido o aplicaciones

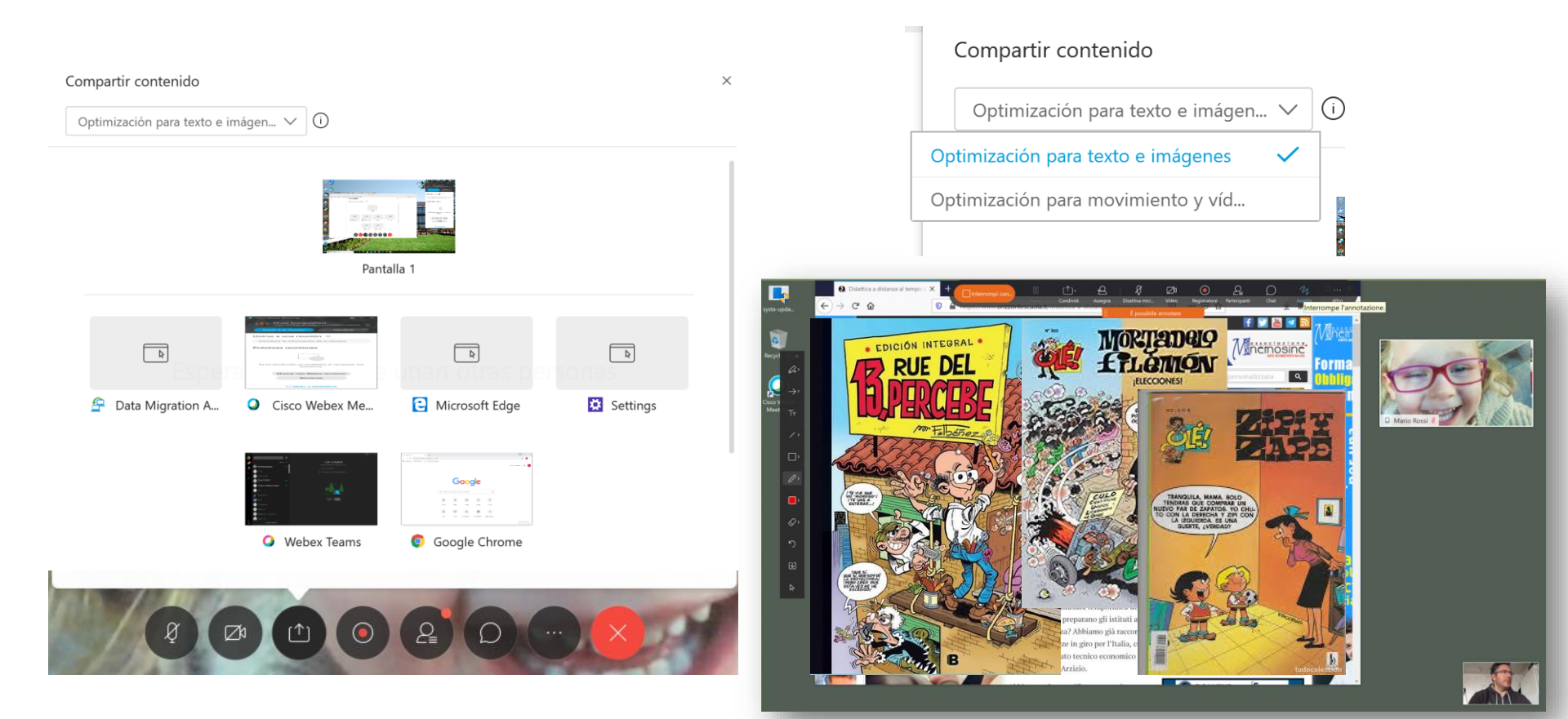

# Funcionalidades de la sesión: compartición de pantalla y anotaciones

Vista del invitado:

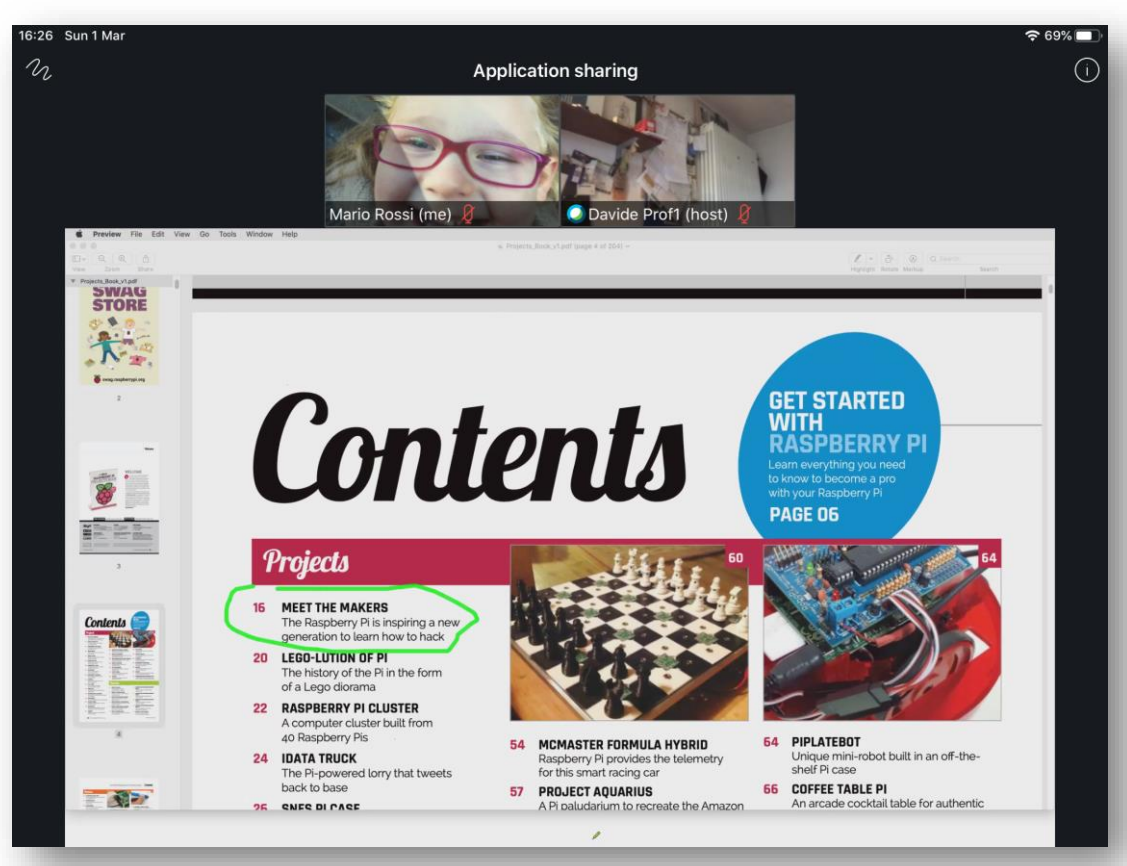

# Funcionalidades de la sesión: compartición de pantalla y anotaciones

El invitado también puede hacer anotaciones (con el permiso del organizador)

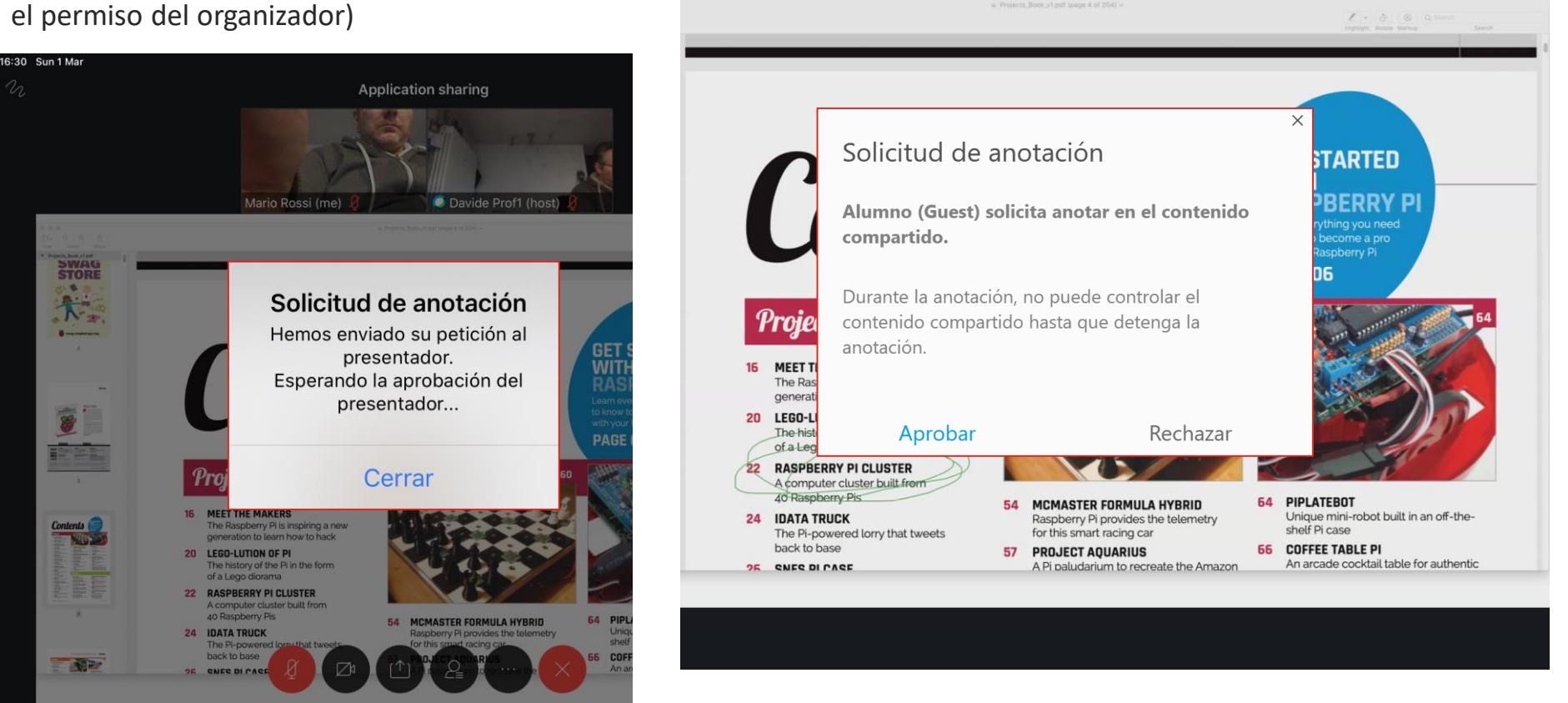

# Funcionalidades de la sesión: compartición de pantalla y anotaciones

El invitado también puede compartir su pantalla

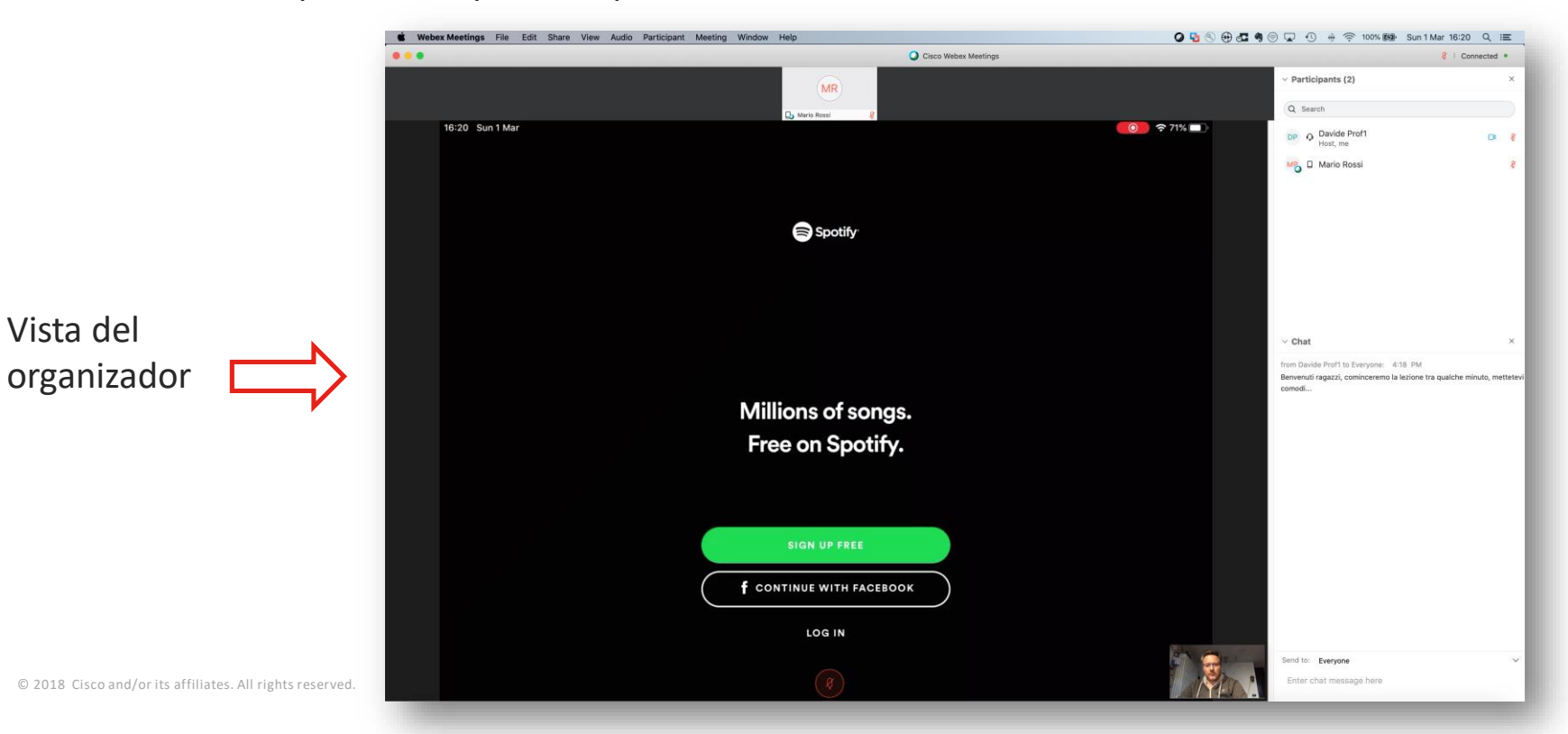

## Chat

#### Vista del invitado

Davide Prof1's Personal Room Participants (2)

Davide Prof1 (host)

ok prof

Mario Possi

(host)

#### (el invitado puede levantar la mano)

Cancel

Ora si comincia Davide Prof1: Tutto chiaro? Cha

the

Jario Rossi (me)

& Connected

X

×

16:53 Sun 1 Mar

500

Ŷ

Participants (2) Aario Rossi ~ Chat from Davide Prof1 to Everyone: 4:18 PM Benvenuti ragazzi, cominceremo la lezione tra qualche minuto, mettetevi comodi... from Mario Rossi to Everyone: 4:23 PM ok prof from Mario Rossi to Everyone: 4:49 PM ok Send to: Everyone Enter chat message here

Vista del organizador

O Cisco Webex Meetings

#### Encuestas

El organizador puede hacer una encuesta

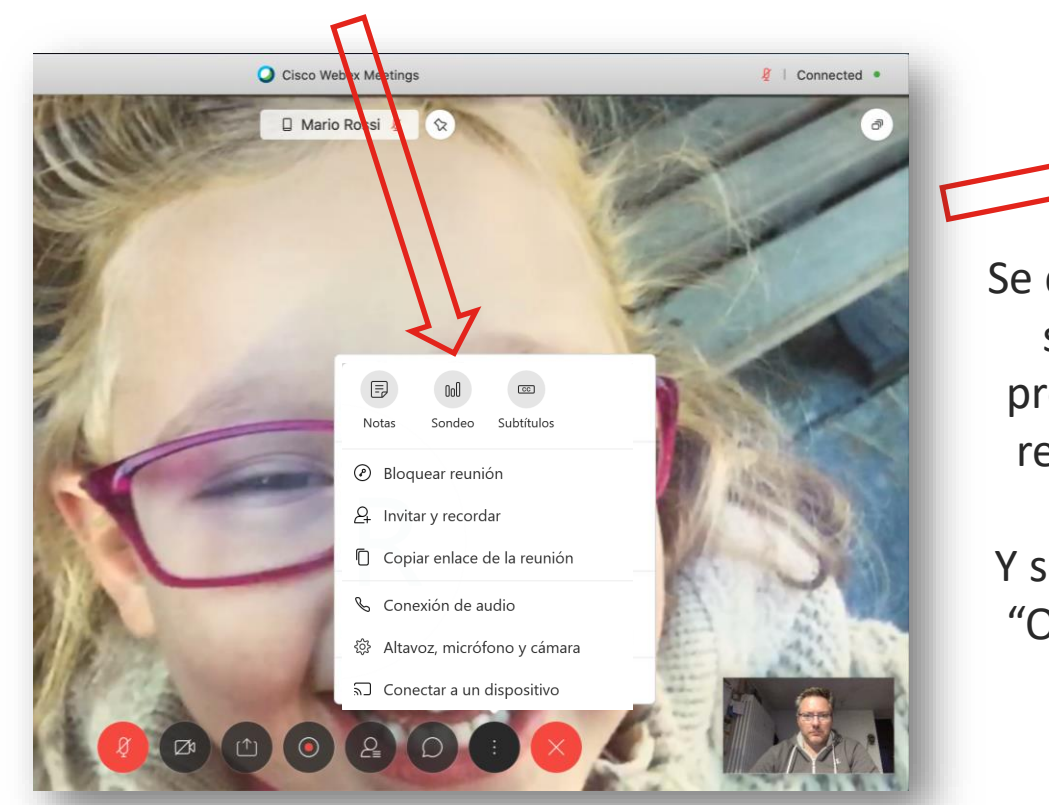

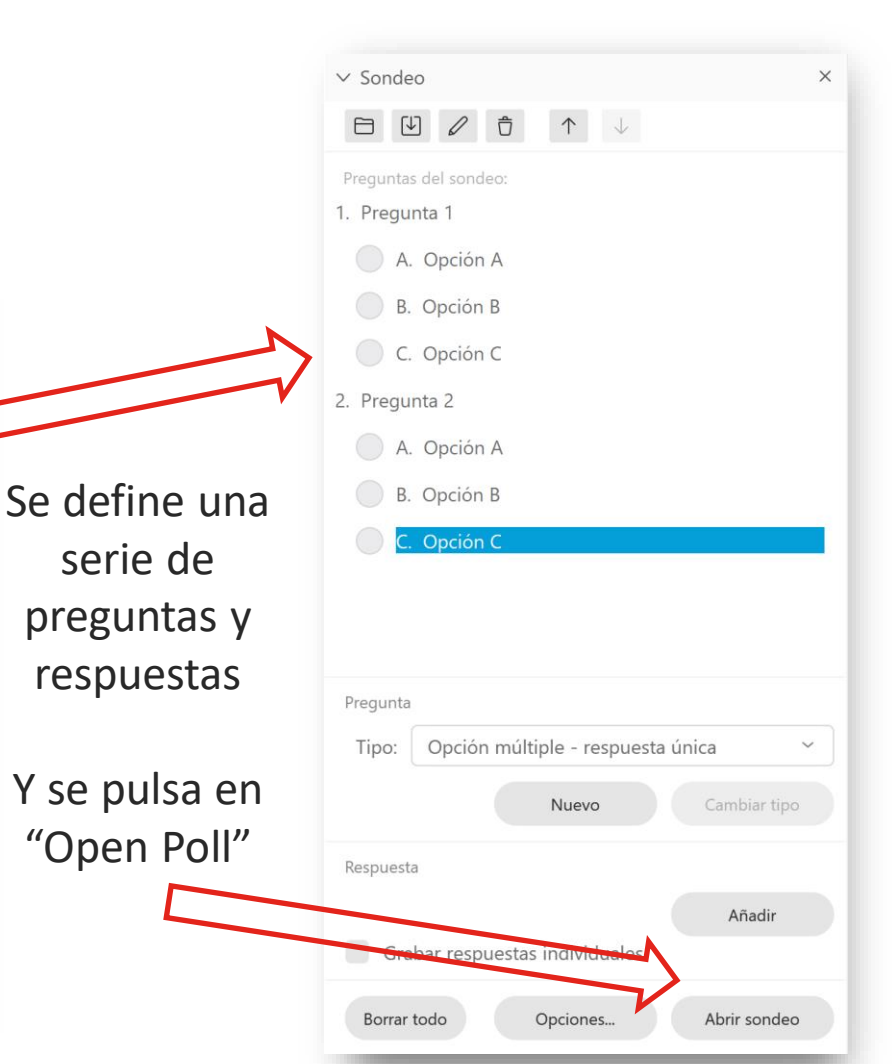

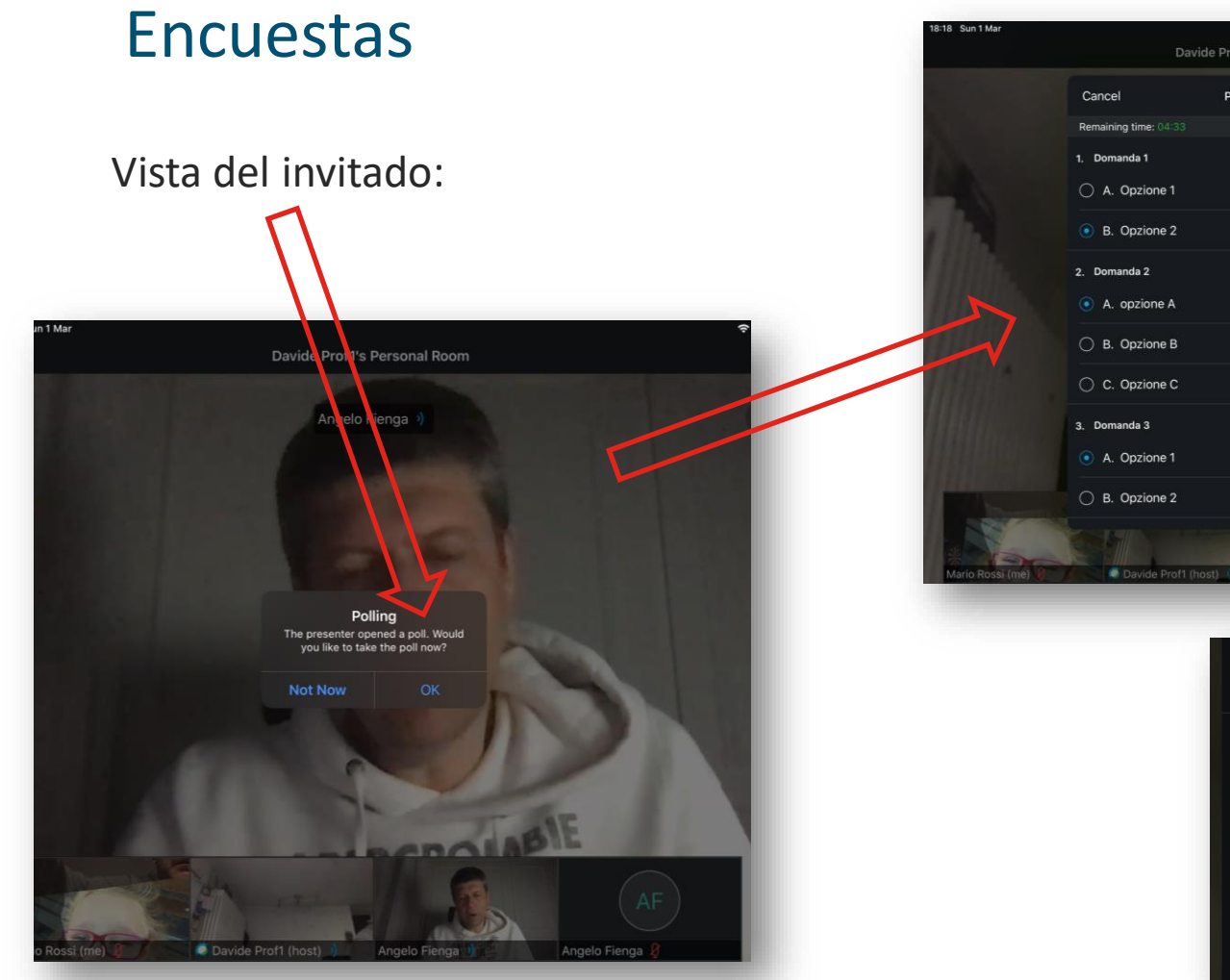

| ♥ 3<br>Davide Prof1's Personal Room |                |                                   |
|-------------------------------------|----------------|-----------------------------------|
| Cancel                              | Poll Questions | Submit                            |
| temaining time: 04:33               |                |                                   |
| Domanda 1                           |                |                                   |
| A. Opzione 1                        |                |                                   |
| B. Opzione 2                        |                |                                   |
| Domanda 2                           |                |                                   |
| A. opzione A                        |                |                                   |
| ) B. Opzione B                      |                |                                   |
| C. Opzione C                        |                |                                   |
| Domanda 3                           |                |                                   |
| A. Opzione 1                        |                |                                   |
| B. Opzione 2                        |                |                                   |
| Davide Prof1 (host)                 | Angelo Fienga  | Angelo Fience 8                   |
|                                     |                |                                   |
|                                     | • B. Opzione   | e 2                               |
|                                     | 2. Domanda 2   |                                   |
|                                     | • A. opzione   | Your responses<br>were submitted. |
|                                     | O B. Opzione   |                                   |
|                                     | C. Opzione     | e C                               |

#### Encuestas

#### ... y puede compartirlos con el resto de participantes

#### El organizador ve los resultados... Davide Prof1's Personal Room Cancel Poll Results Cisco Webex Meetings Connected • 1. Domanda 1 Polling Angelo Fienga 52 Questions Results Bar Graph A. Opzione 1 I. Domanda 1 A. Opzione 1 2/3 67% 33% B. Opzione 2 1/3 B. Opzione 2 No Answer 0/3 0% 2. Domanda 2 A. opzione A 2/3 1 67% B. Opzione B 1/3 33% No Answer C. Opzione C 0% 0/3 0% No Answer 0/3 3. Domanda 3 My Answer: B 100 33% A. Opzione 1 1/3 67% B. Opzione 2 2/3 No Answer 0/3 0% 2. Domanda 2 A. opzione A Share with attendees: B. Opzione B Poll results Individual results Apply C Onziono C 3 of 3 attendees have responded Remaining time: 04:11 Time limit: 05:00 008 Clear All **Edit Questions** Davide Prof1 (host) Angelo Fienga Unmute Angelo Fienga Mario Rossi

Control de la reunión (para el organizador)

#### Control de la reunión

• El organizador puede, desde la lista de participantes, silenciar o expulsar de la reunión a participantes de forma individual.

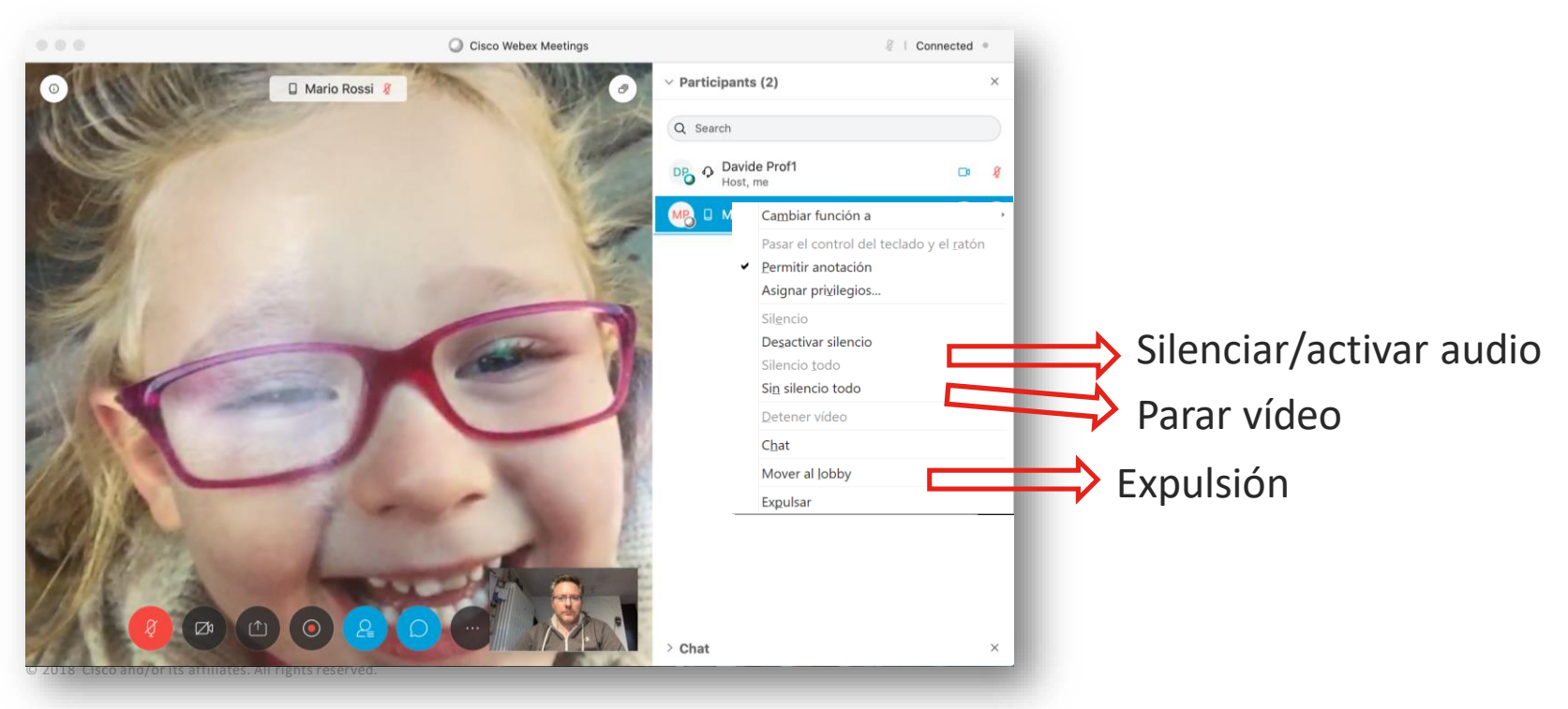

## Bloqueo de la reunión ("cierre de la puerta")

 El organizador puede, en cualquier momento, bloquear el acceso a la sala personal, impidiendo entrar a otros participantes. Del mismo modo, puede desbloquear la sala cuando lo desee.

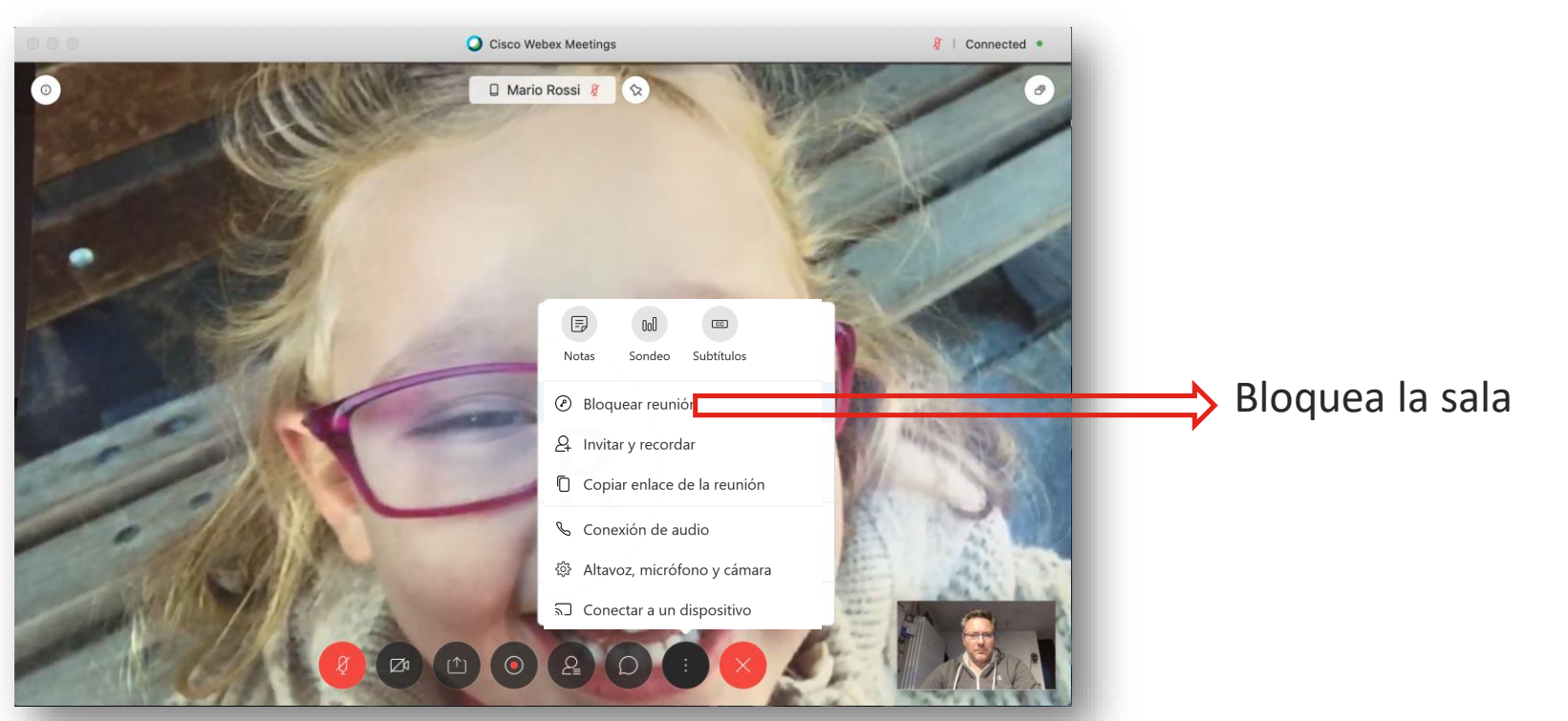

#### Finalización de la reunión

 Solamente el organizador puede terminar la reunión. Este mismo también tiene la posibilidad de abandonar la sala personal sin que la reunión haya terminado, pero en este caso debe indicar a qué participante le da los controles.

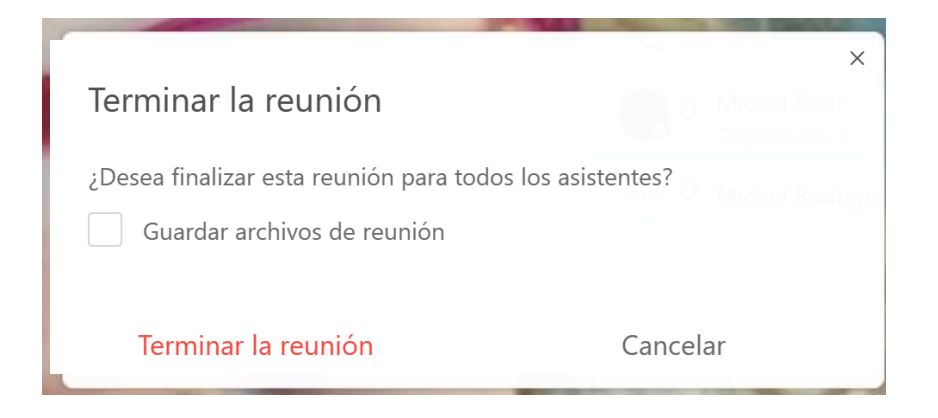

ılıılı cısco